## SUBSTITUTE LOGIN to POWER SCHOOL

- powerschool.brookfield.k12.ct.us/subs
- SELECT School
- SELECT Teacher
- Enter Password
- Click Sign In

|                  |      | PowerTeacher                                       |                     |
|------------------|------|----------------------------------------------------|---------------------|
|                  |      | Substitute Teacher Sign In                         |                     |
|                  |      | School<br>Select the school<br>Teacher<br>Password | ×                   |
|                  |      | PowerSchool                                        | Sign In             |
| CLICK CHAIR ICON |      |                                                    |                     |
|                  | 1(A) | Ceramics                                           | 🗎 👗                 |
|                  | 4(B) | Ceramics                                           | 톰 🔀                 |
|                  |      |                                                    | <b>— \</b> <i>\</i> |

SELECT A (ABSENT) from drop down menu.

Click curser in box next to student that is absent, an A will appear. Click SUBMIT.

| Ceramics -<br>Current attenda<br>(Present)<br>"A (Absent Unve<br><sub>14</sub> T (Tardy Unve | erified) |
|----------------------------------------------------------------------------------------------|----------|
| STUDENT NAME                                                                                 |          |
| STUDENT NAME                                                                                 |          |
| STUDENT NAME                                                                                 |          |
|                                                                                              |          |
|                                                                                              |          |
|                                                                                              |          |
|                                                                                              |          |
| Help   Sign Out                                                                              |          |

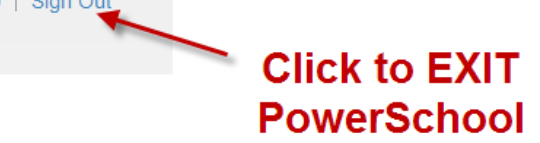